# Installazione del software CAD 2021 per Windows

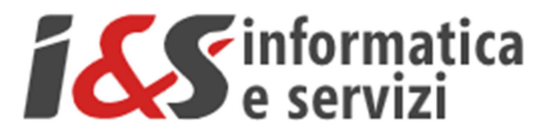

# Sommario

| 1 | INST  | ALLAZIONE DEL SOFTWARE                           | 2  |
|---|-------|--------------------------------------------------|----|
|   | 1.1   | SE SI DISPONE DEL DVD CON IL SOFTWARE I&S        | 2  |
|   | 1.2   | SE NON SI DISPONE DEL DVD CON IL SOFTWARE I&S    | 2  |
|   | 1.3   | INSTALLAZIONE                                    |    |
|   | 1.4   | PRIMO AVVIO DI CADPAK (RIFERIMENTO A WINDOWS 10) | 6  |
|   | 1.4.1 | Configurazione chiave hardware di rete           | 7  |
|   | 1.4.2 | 2 Attivazione licenza                            | 7  |
|   | 1.5   | TEST DI AVVIO CORRETTO                           | 9  |
| 2 | INST  | ALLAZIONE MS-ACCESS DATABASE ENGINE              | 9  |
|   | 2.1   | SE SI DISPONE DEL DVD CON IL SOFTWARE I&S        | 9  |
|   | 2.2   | SE NON SI DISPONE DEL DVD CON IL SOFTWARE I&S    |    |
|   | 2.3   | CONFIGURAZIONE DI MS SQL SERVER 2005 EXPRESS     |    |
| 3 | INST  | ALLAZIONE LIBRERIA BLOCCHI                       | 13 |
|   | 3.1   | SE SI DISPONE DEL DVD CON IL SOFTWARE I&S        |    |
|   | 3.2   | SE NON SI DISPONE DEL DVD CON IL SOFTWARE I&S    |    |
|   | 3.3   | INSTALLAZIONE                                    |    |

I riferimenti ad altre integrazioni/modifiche al presente documento sono sinteticamente riportate nella history seguente:

| History - Cronologia |            |          |                  |  |
|----------------------|------------|----------|------------------|--|
| Written by           | Data       | Revision | Notes            |  |
| I&S                  | 28/04/2020 | 1.00     | Starting version |  |
|                      |            |          |                  |  |
|                      |            |          |                  |  |
|                      |            |          |                  |  |
|                      |            |          |                  |  |

Pagina 1 di 13

## 1 Installazione del software

### 1.1 Se si dispone del DVD con il software I&S

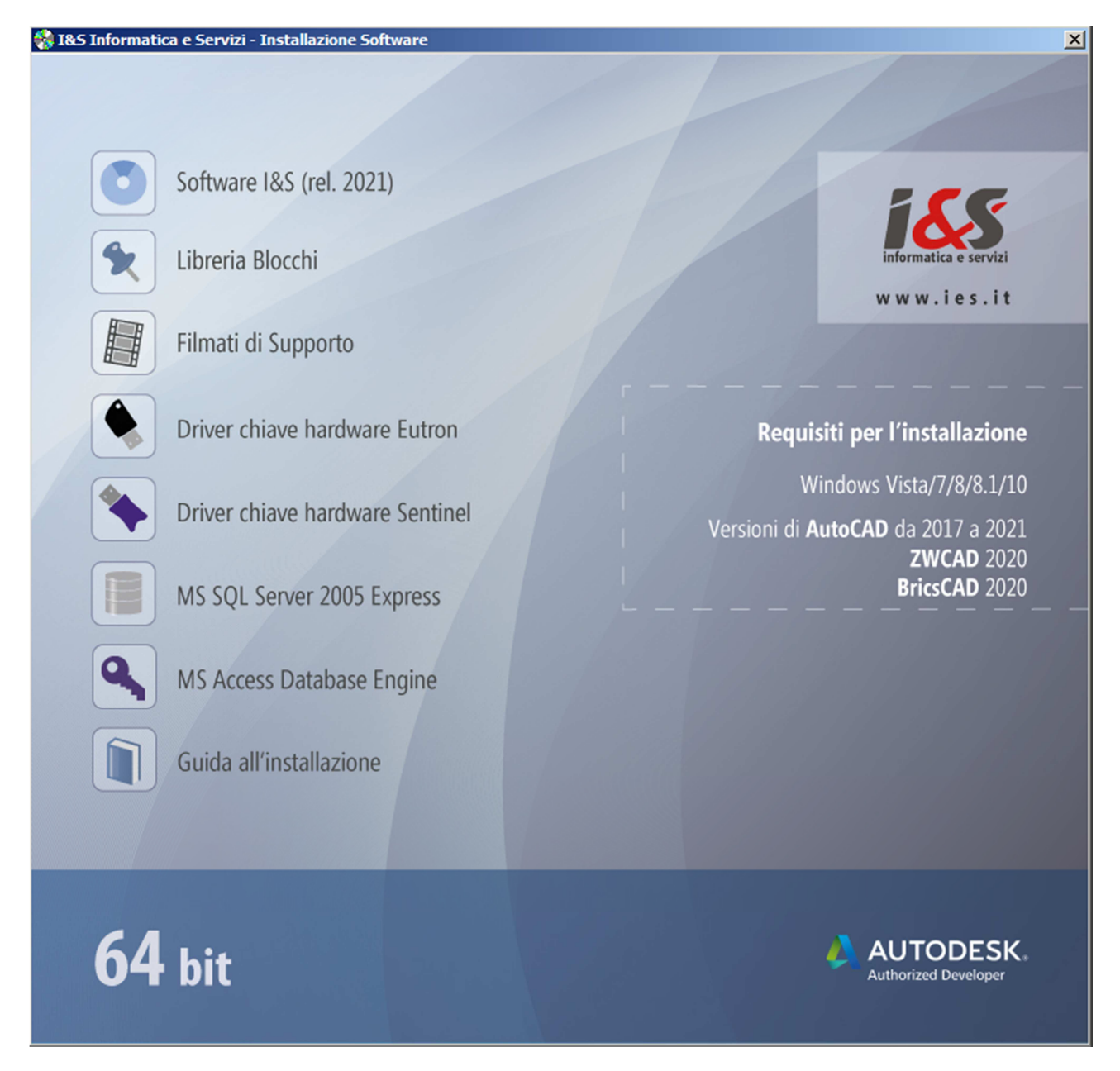

Dallo splash iniziale eseguire 'Software I&S (rel 2021)'. Passare al punto 1.3

## 1.2 Se NON si dispone del DVD con il software I&S

Scaricare dal sito I&S (https://www.ies.it/download/archivio-software) la versione del software che si desidera installare e di cui si hanno i dati per l'attivazione della licenza.

Eseguire quindi il file scaricato e salvato in una cartella del PC sui cui si desidera eseguire l'installazione

#### 1.3 Installazione

L' installazione di CADPak è gestita da una procedura guidata. Le seguenti figure illustrano i passaggi da eseguire.

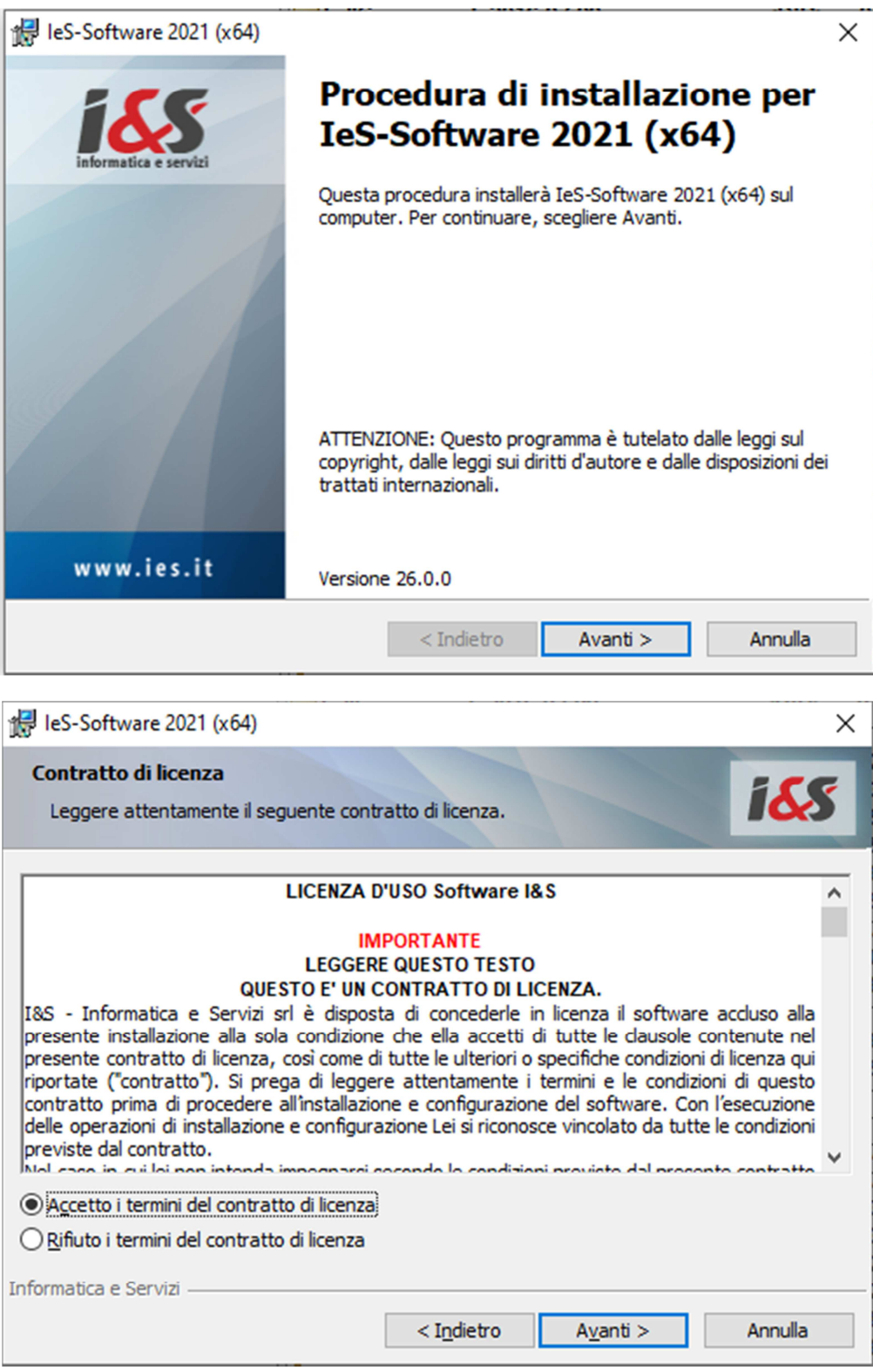

| 🛃 leS-Software 2                       | 021 (x64)                                                                                                    | ×       |
|----------------------------------------|----------------------------------------------------------------------------------------------------|---------|
| Tipo di installa:<br>Scegliere il tipo | zione<br>di installazione più adatto alle proprie esigenze.                                                           | i&s     |
| Selezionare un                         | tipo di installazione.                                                                                                |         |
| ○ CAD e GIS                            | i                                                                                                    |         |
|                                        | Installa tutto il software CAD e GIS.                                                                                 |         |
| CADPak                                 |                                                                                                    |         |
|                                        | Installa solo il software CAD.                                                                                        |         |
| O Personaliz                           | zzata                                                                                                    |         |
| <b>F</b>                               | Scegliere le caratteristiche da installare e specificare la posizione<br>desiderata. Consigliata agli utenti esperti. |         |
| Informatica e Serviz                   | < Indietro Avanti >                                                                                                   | Annulla |

| ileS-Software 2021 (x64)                                                                                                    | × |
|----------------------------------------------------------------------------------------------------|---|
| Installazione di IeS-Software 2021 (x64)         La procedura guidata è pronta per iniziare l'installazione.                                       |   |
| Scegliere Installa per iniziare l'installazione.                                                                                                   |   |
| Per rivedere o modificare qualsiasi impostazione di installazione, fare clic su Indietro.<br>Scegliere Annulla per uscire dalla procedura guidata. |   |
|                                                                                                    |   |
|                                                                                                    |   |
|                                                                                                    |   |
|                                                                                                    |   |
|                                                                                                    |   |
|                                                                                                    |   |
| Informatica e Servizi                                                                                                    | 7 |

Al termine, premendo il bottone Installa, viene avviata l'installazione del software I&S.

| tilleS-Software 2021 (x64) − □ × |                                                                                                    |  |  |  |
|----------------------------------|----------------------------------------------------------------------------------------------------|--|--|--|
| Installazi<br>Le caratt          | eristiche del programma selezionate sono in fase di installazione.                                              |  |  |  |
| 15                               | Attendere che la procedura installi IeS-Software 2021 (x64). L'operazione<br>potrebbe richiedere alcuni minuti. |  |  |  |
|                                  | Stato:                                                                                                    |  |  |  |
|                                  | Aggiornamento della registrazione del componente in corso                                                       |  |  |  |
|                                  |                                                                                                    |  |  |  |
|                                  |                                                                                                    |  |  |  |
|                                  |                                                                                                    |  |  |  |
|                                  |                                                                                                    |  |  |  |
|                                  |                                                                                                    |  |  |  |
|                                  |                                                                                                    |  |  |  |
|                                  |                                                                                                    |  |  |  |
| Informatica e                    | Servizi                                                                                                    |  |  |  |
|                                  | < Indietro Avanti > Annulla                                                                                     |  |  |  |

Un'ultima pagina avviserà quando l'installazione è terminata.

| 候 leS-Software 2021 (x64) | X                                                                                                    |
|---------------------------|----------------------------------------------------------------------------------------------------|
| informatica e servizi     | Procedura di installazione completata                                                                                        |
|                           | La procedura ha completato l'installazione di IES-Software 2021<br>(x64). Scegliere Fine per uscire dalla procedura guidata. |
| www.ies.it                |                                                                                                    |
|                           | < Indietro Fine Annulla                                                                                                    |

Pagina 5 di 13

### 1.4 Primo avvio di CADPak (Riferimento a Windows 10)

La prima volta che si esegue CADPak è necessario avviarlo come amministratore: Menu *Start* di Windows – *CAD-GIS I&S* - Tasto destro del mouse su: *'Avvia I&S Software – Admin x64' - Esegui come amministratore.* 

|     | Autodesk AutoCAD Map 3D 2.      | ~                                          |
|-----|---------------------------------|--------------------------------------------|
|     | с                               | 🖉 Tasto destro                             |
|     | CAD-GIS I&S                     | del mouse                                  |
|     | Avvia I&S-Software (Admin x     | 64)                                        |
|     | -🛱 🖓 Aggiungi a Start           |                                            |
|     | Altro                           | > - Aggiungi alla barra delle applicazioni |
|     | Disinstalla                     | Esegui come amministratore                 |
|     | Gestione libretto di campagr    | a Apri percorso file                       |
|     | Guida                           |                                            |
|     | Installazione chiave di rete E  | itron                                      |
|     | Installazione chiave Sentinel   | Hasp                                       |
|     | Rimuovi CADPak dalla config     | ura                                        |
| 8   | Scarico - carico dati da stazio | ne                                         |
| ~   | Vest chiave hardware x64        |                                            |
| £03 | Calcolatrice                    |                                            |
| Φ   | Calendario                      |                                            |
|     | ♀ Scrivi qui per eseguire la ri | cerca                                      |

NB Anche per altre versioni di Windows (dalla versione 7) è necessario sempre eseguire come amministratore.

Nel seguente box, selezionare il prodotto Autodesk nella versione che si desidera abbinare a CADPak.

| Selezione del software CAD a 64 bit                                       | Х |
|---------------------------------------------------------------------------|---|
| Selezionare la versione del software CAD da avviare:                      |   |
| AutoCAD Map 3D 2021 - Italiano (Italian)<br>BricsCAD 20 - Italiano        |   |
| Modello licenza già assegnato e non basato su chiave hardware. OK Annulla | 3 |

#### 1.4.1 Configurazione chiave hardware di rete

Solo nel caso si utilizzi una **chiave hardware di rete** di CADPak, sarà necessario configurarla cliccando il link in celeste e specificare il nome del server e la porta dove è installato il servizio di gestione licenze.

| Nome o indirizzo IP del server:    | Numero di porta:     |
|------------------------------------|----------------------|
| Nome o IP server (ad es. 10.1.3.1) | N.porta (ad es. 1043 |
| Disabilita ricerca chiave locale   | Test                 |
|                                    |                      |

Verificare se la chiave viene trovata correttamente, cliccando 'Test...' e confermare.

| CpStart | <b>×</b>                                    |
|---------|---------------------------------------------|
| 1       | Chiave hardware 000000991 (TCP/IP) trovata. |
|         | ОК                                          |

#### 1.4.2 Attivazione licenza

All'avvio del software sarà possibile attivare la licenza.

Scegliere la tipologia acquistata e procedere all'attivazione seguendo le indicazioni che compariranno nei box di dialogo successivi.

| Licenza software X |                                                                                                    |         |  |
|--------------------|----------------------------------------------------------------------------------------------------|---------|--|
| 2                  |                                                                                                    |         |  |
|                    | Sono possibili diversi modelli di licenza                                                                        |         |  |
|                    | Eventualmente riferirsi <u>www.ies.it</u> .                                                                      |         |  |
|                    | <ul> <li>→ Attivazione licenza con chiave hardware</li> <li>→ Attivazione licenza con chiave software</li> </ul> |         |  |
|                    | → Attivazione licenza internet                                                                                   |         |  |
| <sub> In</sub>     | formazioni aggiuntive                                                                                            | Annulla |  |
| <b>()</b> <u>w</u> | 1 www.ies.it.                                                                                                    |         |  |

Nel caso si disponga di una licenza basata su **Chiave hardware USB**, sarà necessario installare il driver (Eutron o Sentinel, in base al modello della chiave) dallo splash iniziale del DVD o scaricandolo dal sito https://www.ies.it/download/ selezionando '*Driver chiavi USB*' e selezionando la chiave corretta.

Solo in caso di attivazione di Licenza internet comparirà il box di autenticazione (login) in cui inserire le credenziali nome utente e password o importare un file di licenza. Tali credenziali saranno fornite da I&S all'acquisto della licenza.

E' possibile attivare una licenza sia direttamente on-line che a mezzo file di licenza. Il file di licenza va richiesto ad I&S (per e-mail) e la comunicazione dovrà contenere il codice indicato nel campo 'Identificativo'. Il bottone sulla sinistra dell'identificativo consente di copiare il codice nella clipboard per poi essere incollato nella e-mail di richiesta del file di attivazione.

| 🔍 Login |                |                          |             |
|---------|----------------|--------------------------|-------------|
|         |                |                          | POWERED BY  |
|         | Modalità       | ⊙ Credenziali O Da file  |             |
|         | Username       |                          |             |
|         | Password       |                          | 0           |
|         |                | Cancel                   | Login       |
| Login   |                |                          |             |
|         |                |                          | POWERED BY  |
|         | Modalità       | O Credenziali 💿 Da file  |             |
|         | Identificativo | 539077e4-7c35-48c6-92b9- | 0a530bab5 🖓 |
|         | Seleziona File |                          | <b>F</b>    |
|         |                | Cancel                   | Login       |

### 1.5 Test di avvio corretto

Per verificare il corretto avvio del software CADPak è possibile visualizzare l'output nella riga di comando di AutoCAD (col tasto F2) o digitare il comando *CPSTATUS* che mostra un riepilogo della licenza. In caso di licenza internet utilizzare il comando *CPAK\_LCINFO* invece che *CPSTATUS*.

In caso di problemi contattare il supporto di I&S all'indirizzo supporto-cad@ies.it.

## 2 Installazione MS-Access database Engine

Nella versione a 64 bit, alcuni comandi di CADPak necessitano della connessione ad un DB Access o SQL Server. E' necessario quindi procedere alla installazione e configurazione dei driver Microsoft non distribuiti direttamente con le versioni dei sistemi operativi Windows.

Si può installare MS-Access Database Engine op la versione MS-SQL Server 2005 Express. Nel dubbio utilizzare MS-Access Database Engine.

### 2.1 Se si dispone del DVD con il software I&S

Dallo splash iniziale lanciare l'installazione di '*MS Access Database Engine*' che non ha bisogno di alcuna ulteriore configurazione.

#### I&S srl – Informatica e Servizi – Installazione del software CAD 2021 per Windows

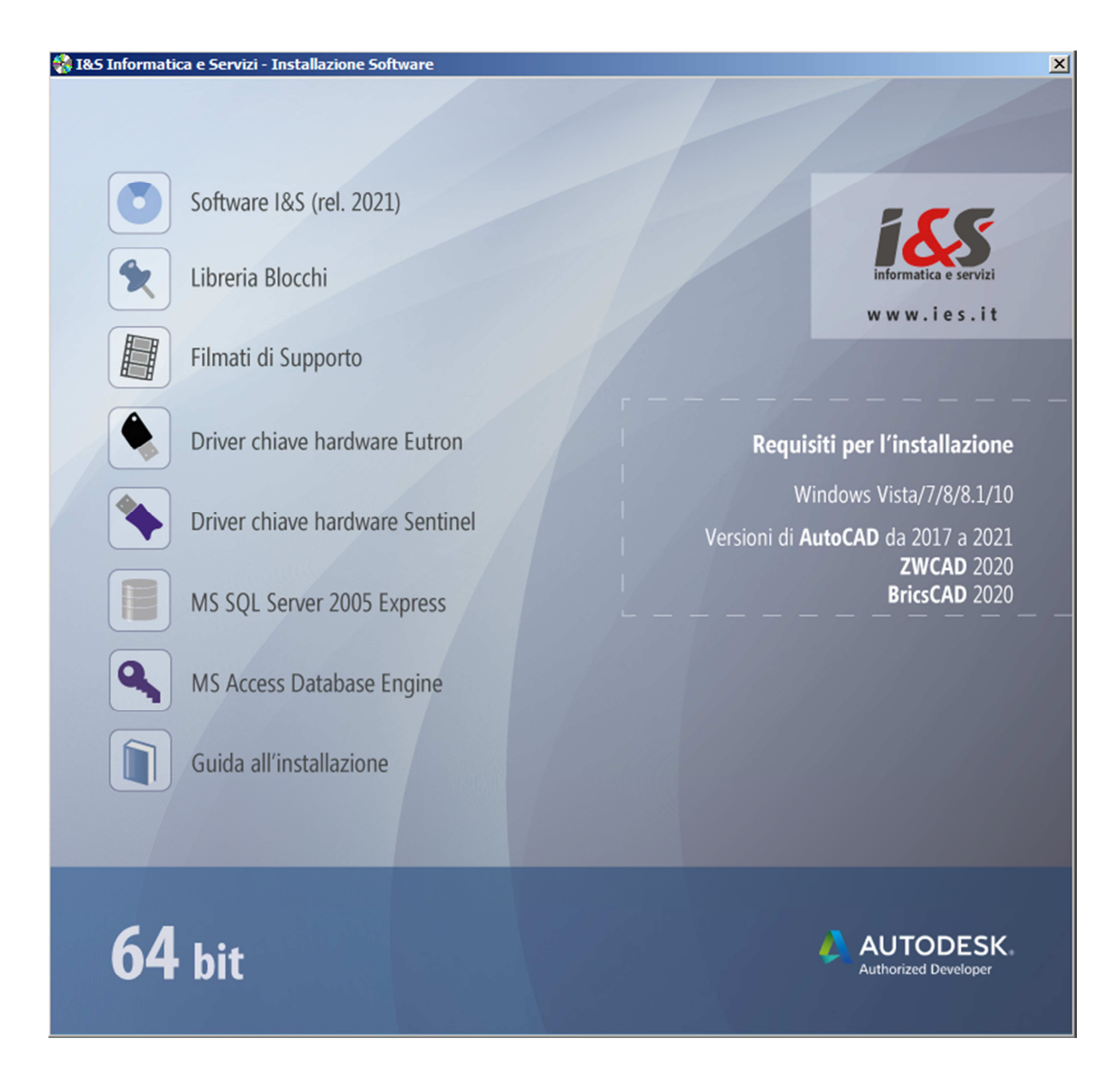

### 2.2 Se NON si dispone del DVD con il software I&S

Scaricare il componente dal sito I&S (https://www.ies.it/download/archivio-software/) cliccando su ACE – MS-Access DataBase Engine x64 (MS SQL Server 2005 Express è disponibile solo a richiesta).

Eseguire quindi il file scaricato e salvato in una cartella del PC sui cui si desidera eseguire l'installazione.

### 2.3 Configurazione di MS SQL Server 2005 Express

Se è stato installato SQL Server 2005 Express, è necessario configurare CADPak. Se non configurato, all'avvio di un comando che richiede la lettura/scrittura su database (ad esempio MDB1) comparirà il seguente errore

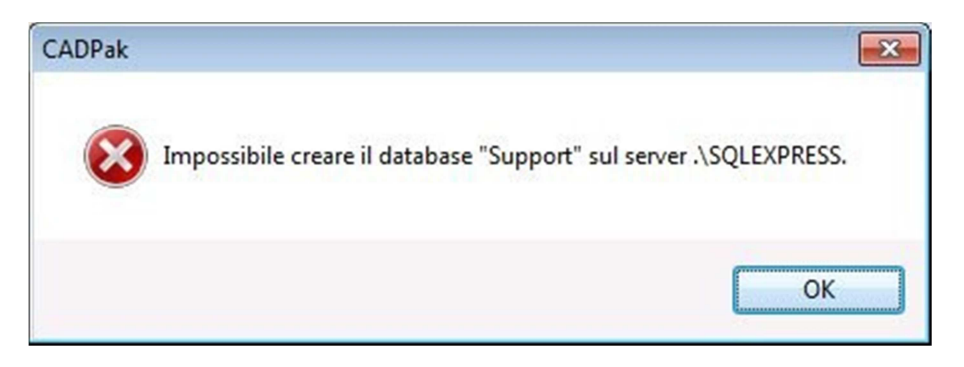

Procedere alla configurazione di CADPak per utilizzo database in SQL Server Express:

Eseguire in AutoCAD il comando IMPOSTA di CADPak utilizzando il comando indicato in figura:

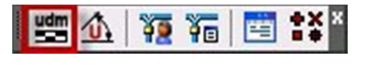

Cliccare il bottone 'Scelta database...'

| npostazioni CADPak        |                 | <b>.</b>            |
|---------------------------|-----------------|---------------------|
| U.d.M.                    | Scale           |                     |
| <ul> <li>Metri</li> </ul> | Lunghezze       | 1: 100              |
| Centimetri                | Altezze         | 1: 100              |
| Millimetri                | Predefinite     | 1:1 •               |
| Lingua                    |                 |                     |
| Lingua Italiano           | •               |                     |
| Tipo di linea             |                 |                     |
| Calcolo automatico        | Fattore di sca  | ala 10.0000         |
|                           | Fattore Autol   | CAD: 1.0000         |
| Database di supporto      |                 |                     |
|                           | Scelta database |                     |
| Variabili globali         |                 |                     |
| laisislissa               |                 | S <u>a</u> lva come |
| If II2IdII22d             |                 |                     |

e digitare nell'apposito campo la seguente stringa di testo: .\SQLEXPRESS e premere OK

#### I&S srl – Informatica e Servizi – Installazione del software CAD 2021 per Windows

| Apertura database<br>QL Server UDL / St | ringa di connessione |
|-----------------------------------------|----------------------|
| \$Server -                              |                      |
| \$Database                              | ▼ \$Crea             |
| \$Autenticazione                        | di Windows           |
| \$Autenticazione                        | di SQL Server        |
| \$Nome utente                           |                      |
| \$Password                              |                      |
|                                         | OK Annul             |
|                                         |                      |

# 3 Installazione libreria blocchi

La libreria dei blocchi installa una serie di blocchi raggruppati per tipologia.

### 3.1 Se si dispone del DVD con il software I&S

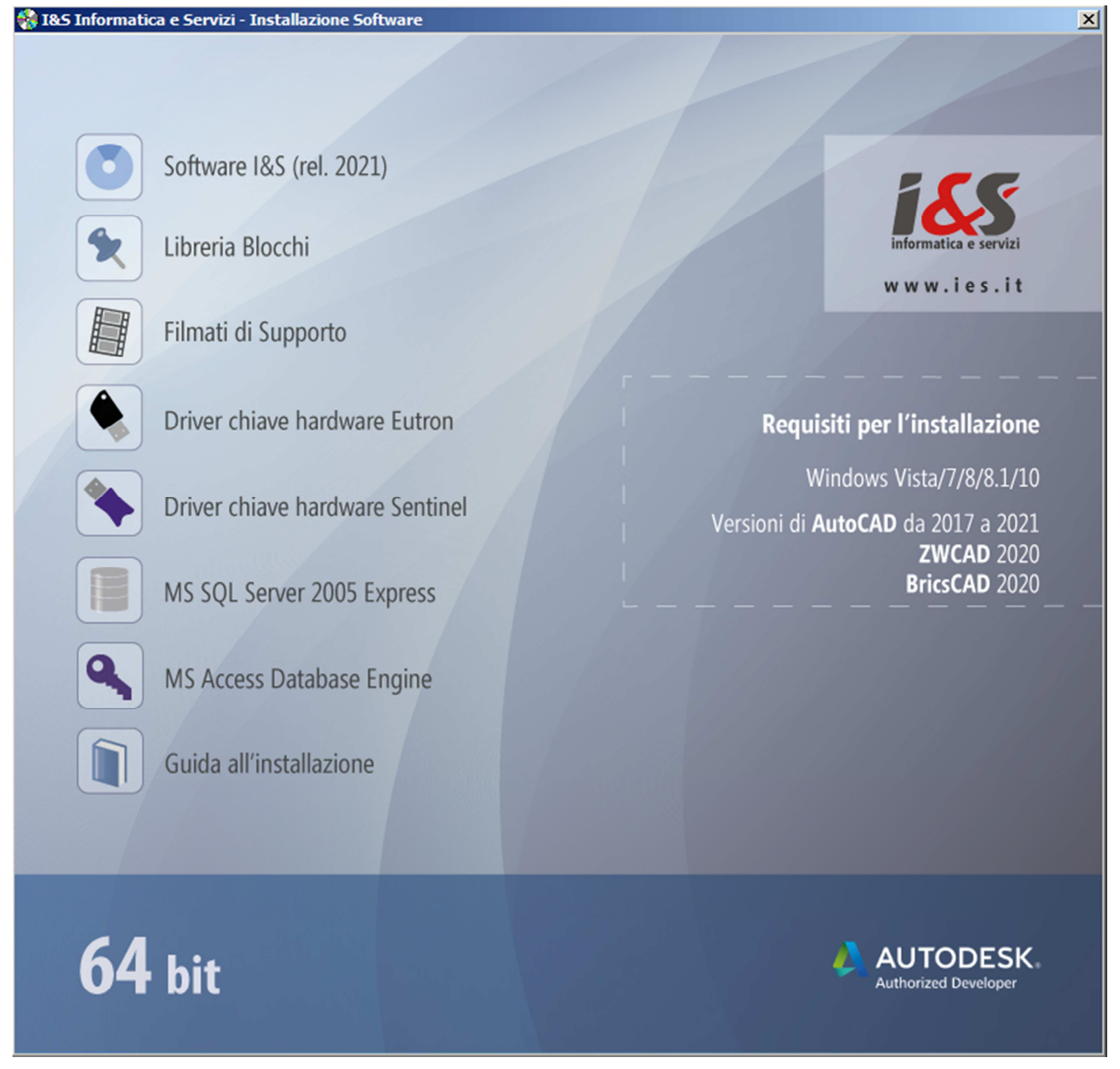

Selezionare 'Libreria blocchi' che installerà una libreria di blocchi per il software CADPak.

## 3.2 Se NON si dispone del DVD con il software I&S

Scaricare il file di installazione della libreria dal sito: https://www.ies.it/download/archivio-allegati/ Eseguire quindi il file scaricato e salvato in una cartella del PC sui cui si desidera eseguire l'installazione.

### 3.3 Installazione

Seguire la procedura guidata fino al termine dell'installazione.